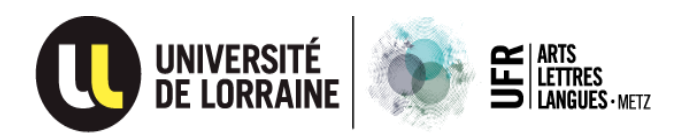

# GUIDE DE SAISIE sur l'application « eCandidat »

# Dossier de candidature au DAEU-A METZ

2025-2026

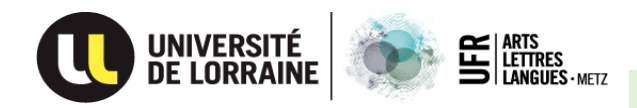

# Connexion à l'application « eCandidat » à l'adresse :

# https://ecandidat.univ-lorraine.fr

### L'écran d'accueil se présente ainsi :

| U eCandidat                                  | ♦ Connexion                                                                   |
|----------------------------------------------|-------------------------------------------------------------------------------|
| Non connecté                                 | Connexion                                                                     |
| Accuel     Assistance     Offre de formation | Je suis étudiant à l'Université de Lorraine                                   |
|                                              | Je ne suis pas étudiant à l'Université de Lorraine                            |
|                                              | Veuillez vous connecter avec votre compte eCandidat Utilisateur * Utilisateur |
|                                              | Mot de passe *                                                                |
|                                              | Connexion                                                                     |
|                                              | <u>J'ai perdu mon code d'activation</u> Créer un compte                       |
|                                              | · crea uncompte                                                               |

#### UL = Université de Lorraine

#### Trois cas de figure possibles :

- Vous êtes inscrit à l'UL cette année (2024-25) et vous souhaitez vous réinscrire pour 2025-26 : vous devez utiliser vos identifiants ENT actuels pour vous connecter et cliquer sur → Je suis étudiant à l'Université de Lorraine
- Vous avez été inscrit à l'UL en 2023-24, en 2022-23 ou en 2021-22 : vos anciens identifiants de connexion ont été désactivés. Il vous faut donc cliquer sur Je ne suis pas étudiant à l'Université de Lorraine et suivre les instructions données pour Nouveau candidat (voir page 2).
- **3.** Vous n'avez **jamais** été **inscrit à l'UL** : cliquez sur **Je ne suis pas étudiant à l'Université de Lorraine** et suivez les instructions données pour **Nouveau candidat** (voir page 2).

Remarque : Les comptes « eCandidat » ne sont pas valables d'une année sur l'autre.

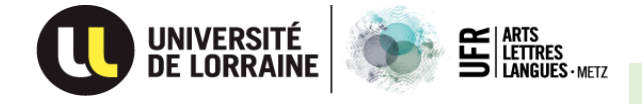

#### Procédure de connexion Nouveau candidat :

| ( A https://ecandidat.univ-lo                          | rraine.fr/#!accueilView                                                                   |  |  |  |  |
|--------------------------------------------------------|-------------------------------------------------------------------------------------------|--|--|--|--|
| 🔊 À la une 🛞 Agatte 🛞 citrix 🌄                         | Zimbra: Réception (159) 🞽 Yahoo France 🕔 Ressources en ligne   Ġ Google 🕔 Université de l |  |  |  |  |
| 🕕 eCandidat                                            | ტ Connexion 🛛 🎢 <mark>Créer un compte</mark>                                              |  |  |  |  |
| Non connecté                                           | Connexion                                                                                 |  |  |  |  |
| 🚸 Accueil                                              |                                                                                           |  |  |  |  |
| 🖨 Assistance                                           | Je suis étudiant à l'Université de Lorraine                                               |  |  |  |  |
| <ul><li>Offre de formation</li><li>Connexion</li></ul> | Veuillez vous connecter Connexion Capture rectan                                          |  |  |  |  |
|                                                        | Je ne suis pas étudiant à l'Université de Lorraine                                        |  |  |  |  |
|                                                        | Veuillez vous connecter avec votre compte eCandidat                                       |  |  |  |  |
|                                                        | Utilisateur *                                                                             |  |  |  |  |
|                                                        | Utilisateur                                                                               |  |  |  |  |
|                                                        | Mot de passe *                                                                            |  |  |  |  |
|                                                        |                                                                                           |  |  |  |  |
|                                                        | C Connexion                                                                               |  |  |  |  |
|                                                        | 🍳 J'ai oublié mes identifiants                                                            |  |  |  |  |
|                                                        | ■ J'ai perdu mon code d'activation                                                        |  |  |  |  |
|                                                        | <mark>≫ <u>Créer un compte</u></mark>                                                     |  |  |  |  |

- Vous devez demander la création d'un compte en cliquant sur Créer un compte.
- Un message vous sera transmis à l'adresse email que vous aurez communiquée.
- Ce message contient les identifiants de connexion (à garder précieusement).
- Suivez les indications reçues pour Valider votre compte.

#### <u> Attention</u> :

• Au-delà de **5 jours** vous ne pouvez plus utiliser ces identifiants et vous devez demander l'envoi d'un nouvel email d'activation en cliquant sur :

J'ai perdu mon code d'activation

 Si vous avez oublié votre « mot de passe » vous pouvez la création d'un nouveau mot de passe en cliquant sur :

条 J'ai oublié mes identifiants

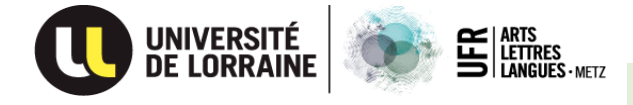

## Saisie des informations sur l'application « eCandidat »

# https://ecandidat.univ-lorraine.fr

Après connexion à l'application « eCandidat », l'écran ci-dessous apparaîtra :

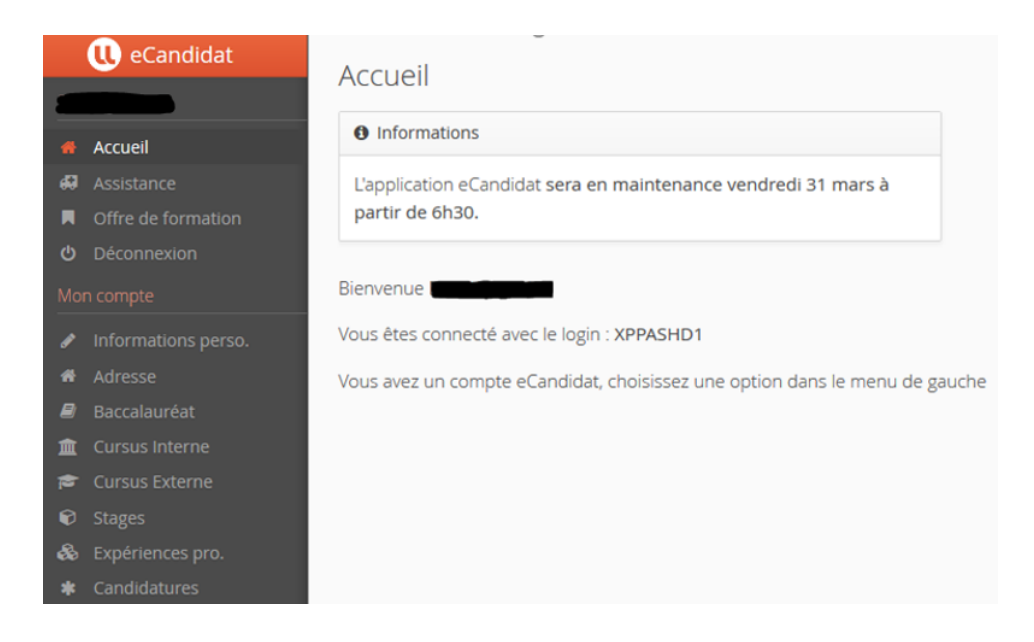

Veuillez noter qu'à chaque étape de saisie, vous allez retrouver des « boutons » qui vont vous permettre de vous déplacer dans l'application :

| Saisir(informations)/Modif | ier <mark>Informations</mark> , | Saisir/Modifier informations |  |  |  |
|----------------------------|---------------------------------|------------------------------|--|--|--|
| Précédent, Suivant,        |                                 | Suivant 🖸                    |  |  |  |
| Enregistrer, Supprimer,    |                                 |                              |  |  |  |

Voici les rubriques du menu « MON COMPTE » :

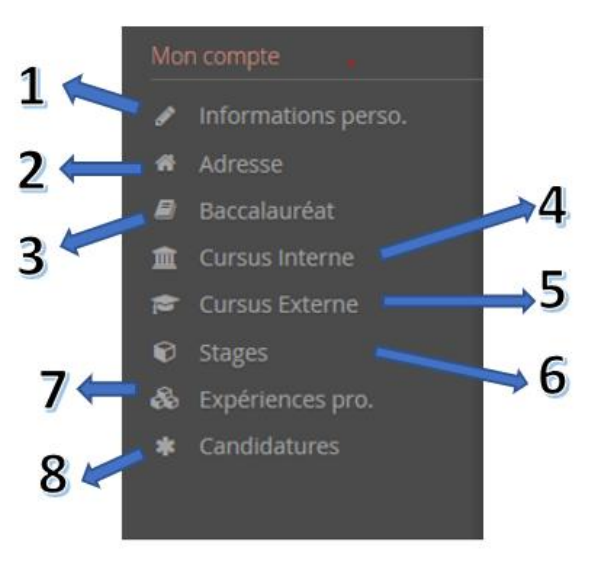

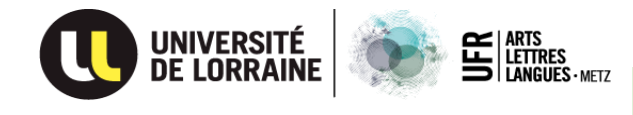

## Informations perso

Informations personnelles *> à compléter en lettres majuscules* 

#### REMARQUE

Le numéro INE (ou BEA ou IEN ou N° Nat) est un numéro de <mark>11 caractères</mark> (« caractères » signifie « chiffres et lettres »)

*Candidats français* → Ce numéro vous a été attribué si vous étiez inscrit dans un lycée français <u>après</u> 1995 (voir convocation aux épreuves du baccalauréat) ou dans l'enseignement supérieur français (voir certificats de scolarité).

➔ Pour les anciens stagiaires du DAEU de l'Université de Lorraine, il s'agit du N° Nat inscrit sur le certificat de scolarité.

*Candidats étrangers* → Ce numéro vous a été attribué **si** vous étiez inscrits dans l'enseignement supérieur français (voir certificats de scolarité).

Si vous n'avez pas ce numéro, passez cette rubrique (elle n'est pas bloquante).

# 2. 🌴 Adresse

Adresse *→* à compléter en lettres majuscules

Inscrivez votre adresse complète.

Pour les adresses à l'étranger, veuillez indiquer sur la ligne « **Commune Etrangère** » <u>le code</u> <u>postal **et** le nom de la ville</u>.

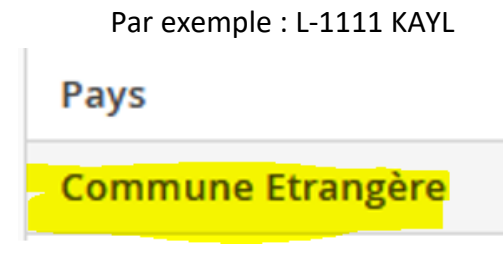

🕑 Baccalauréat

## Baccalauréat

Dans la fenêtre qui s'ouvre, <u>cliquez</u> sur <mark>Je n'ai pas le bac</mark> et enregistrez.

| Edition du baccalauréat          | $+$ $\times$         |
|----------------------------------|----------------------|
| 🞓 J'ai le bac ou une équivalence | 🞓 Je n'ai pas le bac |
| × Annuler                        | 🖺 Enregistrer        |

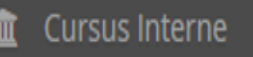

3.

Cursus Interne => Rubrique non accessible à la saisie.

Elle sera complétée automatiquement si vous avez déjà été inscrit à l'Université de Lorraine.

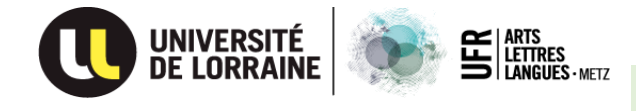

### 🞓 Cursus Externe

4.

6.

# Cursus Externe

Pas d'obligation de compléter cette rubrique sur l'application ecandidat, sauf si en formation initiale vous étiez inscrit dans un lycée français.

# 5. 🕅 Stages

### Stages

Pas d'obligation de compléter cette rubrique sur l'application eCandidat.

#### 🚳 Expériences pro.

# Expériences professionnelles

Pas d'obligation de compléter cette rubrique sur l'application eCandidat, sauf si vous êtes né(e) entre 30/09/2002 et 30/09/2006.

# 7. \* Candidatures

## Candidatures

Cette rubrique permet de choisir la formation pour laquelle vous candidatez.

#### Cliquez sur « Offre de formation » et le tableau suivant apparaîtra :

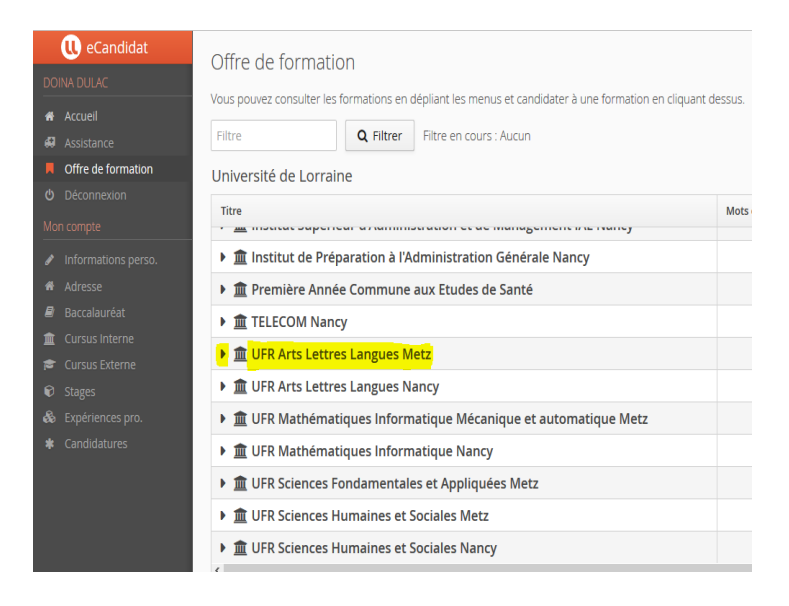

Cliquez sur « <mark>le triangle</mark> » qui se trouve devant <u>UFR **A**rts, **L**ettres et **L**angues **Metz** pour accéder au menu déroulant dans lequel figure « DAEU ».</u>

Puis cliquez sur le triangle qui se trouve devant <u>DAEU</u> pour accéder au menu déroulant dans lequel figure « DAEU ».

Enfin, cliquez sur DAEU A (METZ)(FC) pour confirmer votre candidature.

#### Im UFR Arts Lettres Langues Metz

🝷 🞓 DAEU

DAEU A (Metz) (FC)

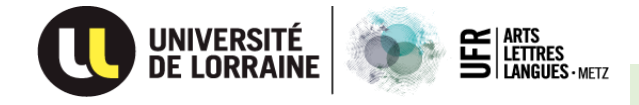

# Télécharger les documents / compléter votre dossier de candidature

- Pour information, l'application « eCandidat » est une application <u>spécifique aux étudiants.</u> <u>Licence</u> (L1/BAC+1, L2/BAC+2, L3/BAC+3) et <u>Master</u> (M1/BAC+4, M2/BAC+5).
- Pour cette raison vous allez trouver des rubriques qui ne vous concernent pas :

```
Par exemple : Relevé
```

Relevé de Notes du cursus suivi en 2021/2022 (enseignement supérieur)

Dans ce cas utilisez le bouton « Non concerné par cette pièce »

🐶 Non concerné par cette pièce

Le bouton « ajouter »

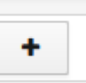

pour télécharger un document, va disparaître.

Toutes ces rubriques (voir ci-dessous) sont <u>spécifiques pour les étudiants</u>.
 Cependant, vous pouvez les utiliser si vous avez besoin de rajouter des documents.

| Relevé de Notes du cursus suivi actuellement en 2023/2024                |
|--------------------------------------------------------------------------|
| Relevés de Notes du cursus suivi en 2022/2023                            |
| Relevé de Notes du cursus suivi en 2021/2022 (enseignement supérieur)    |
| Relevé de Notes du cursus suivi en 2020/2021 (enseignement supérieur)    |
| Relevé de Notes du cursus suivi en 2019/2020 (enseignement<br>supérieur) |
| Relevé de Notes du cursus suivi en 2018/2019 (enseignement supérieur)    |
| Relevé de Notes des cursus avant 2018/19 (enseignement supérieur)        |

• La rubrique « Relevé de notes du Baccalauréat » est une rubrique spécifique pour les étudiants, tandis que pour les candidats DAEU représente la raison de votre candidature aujourd'hui  $\bigcirc$ .

Dans la « Liste de documents à joindre » vous avez la consigne de télécharger à cette place votre « Attestation de responsabilité civile pour les études 2025 -2026 ».

Relevé de notes du Baccalauréat ou Diplôme Equivalent

------

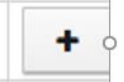

- Ne pas transmettre des bulletins de notes de votre scolarité (ils ne sont pas demandés dans la liste de documents à transmettre pour le dossier DAEU).
- Vos connaissances vont être vérifiées lors de la séance unique de tests du 30/08/2025.

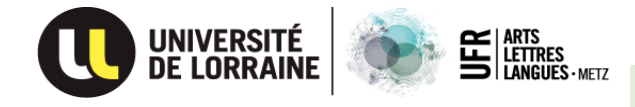

Certains documents doivent <u>être téléchargés</u> pour <u>être complétés</u>.

• Il s'agit du « Dossier DAEU » et du « Tableau 20-24 ans ».

Attention, complétez le tableau 20-24 ans, seulement si vous êtes concernés.

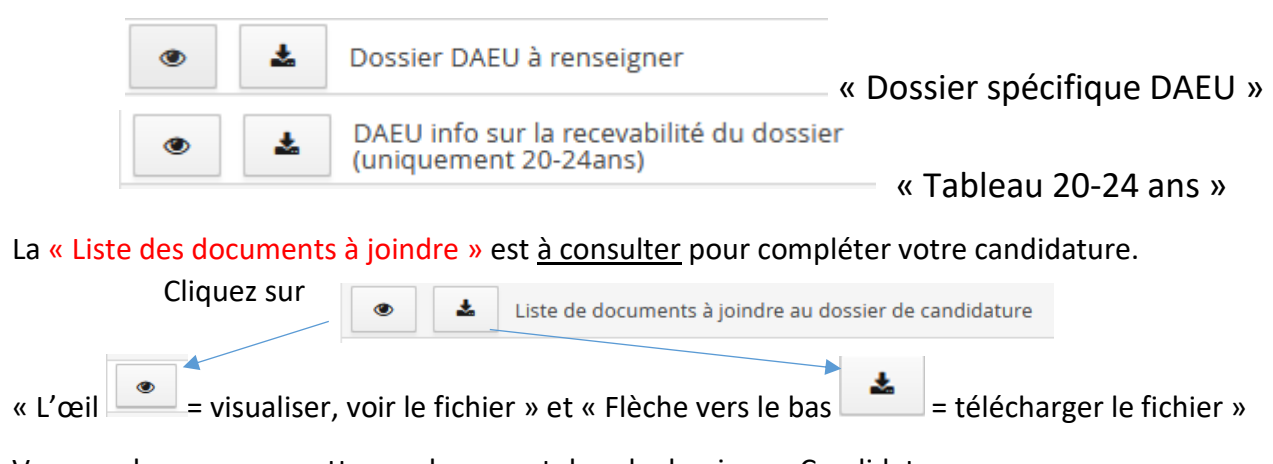

Vous ne devez pas remettre ce document dans le dossier « eCandidat ».

Vous pouvez utiliser cet emplacement pour télécharger un autre document.

- Il y a des <u>emplacements obligatoires</u> (*il n'y a pas de bouton « Non-concerné par cette pièce »*), comme : la pièce d'identité, les copies des diplômes obtenus, le relevé de notes de Baccalauréat.
- À ces emplacements vous devez obligatoirement télécharger un document.
  - <u>Rappel</u>: pour le « relevé de notes du Baccalauréat », vous devez télécharger « l'attestation de responsabilité civile pour les études 2025-2026 ».

| Pièces justificatives                                                                                                    | 🧙 Bloc-notes           |                                               |                        |                                |
|----------------------------------------------------------------------------------------------------|------------------------|-----------------------------------------------|------------------------|--------------------------------|
| Procédure dématérialisée, v                                                                                                    | euillez déposer vos pi | èces via les commandes du ta                  | bleau avant le 09/07/2 | 2024. Une fois fait vous devre |
| Pièce justificative                                                                                                    | Fichier                |                                               | Statut                 | Pièce conditionnelle           |
| Copie de votre pièce d'ident<br>(carte d'identité, passeport d                                                                                                 | tité<br>etc)           | id_1 ipg                                      | Transmise              |                                |
| Photocopies de tous vos<br>diplômes ou attestations de<br>réussite (traduction certifiée<br>un traducteur assermenté p<br>les diplômes obtenus à<br>étrangers) | par 💿 🛓                | 8BFBC90D-9483-463F-<br>89B4-4410792E520F.jpeg | Transmise              |                                |
| Relevé de notes du<br>Baccalauréat ou Diplôme                                                                                                    | ٠                      | attestation_RC-1.pdf                          | Transmise              |                                |

Veuillez renommer les fichiers téléchargés. Par exemple, pour la <u>carte d'identité</u> :

| Pièce justificative                                                  | Fichier    | Inscrivez : | CI-votreNom-votrePrenom |
|----------------------------------------------------------------------|------------|-------------|-------------------------|
| Copie de votre pièce d'identité<br>(carte d'identité, passeport etc) | ● d id_1pg |             |                         |

- Le format des fichiers téléchargés doit être « PDF » ou « image » (PNG, JPEG).
- La taille de chaque fichier ne doit pas dépasser 2 Mo.

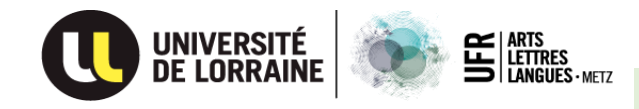

- Pour chaque ligne, utilisez un seul type de document (par exemple, pour la carte d'identité on ne doit pas avoir aussi la lettre de motivation manuscrite).
- Vérifier la qualité des pages du document téléchargé : pas de document flou, trop foncé.
- Vérifier la position des pages dans le document téléchargé : position portrait obligatoire.
- Surveiller la colonne « STATUT » : « en attente », « transmise », etc...
- Vous devez <u>faire la différence</u> entre :

Le « Dossier eCandidat » (N° 1) obtenu après avoir téléchargé tous les documents demandés, en appuyant sur le bouton « Télécharger mon dossier »,

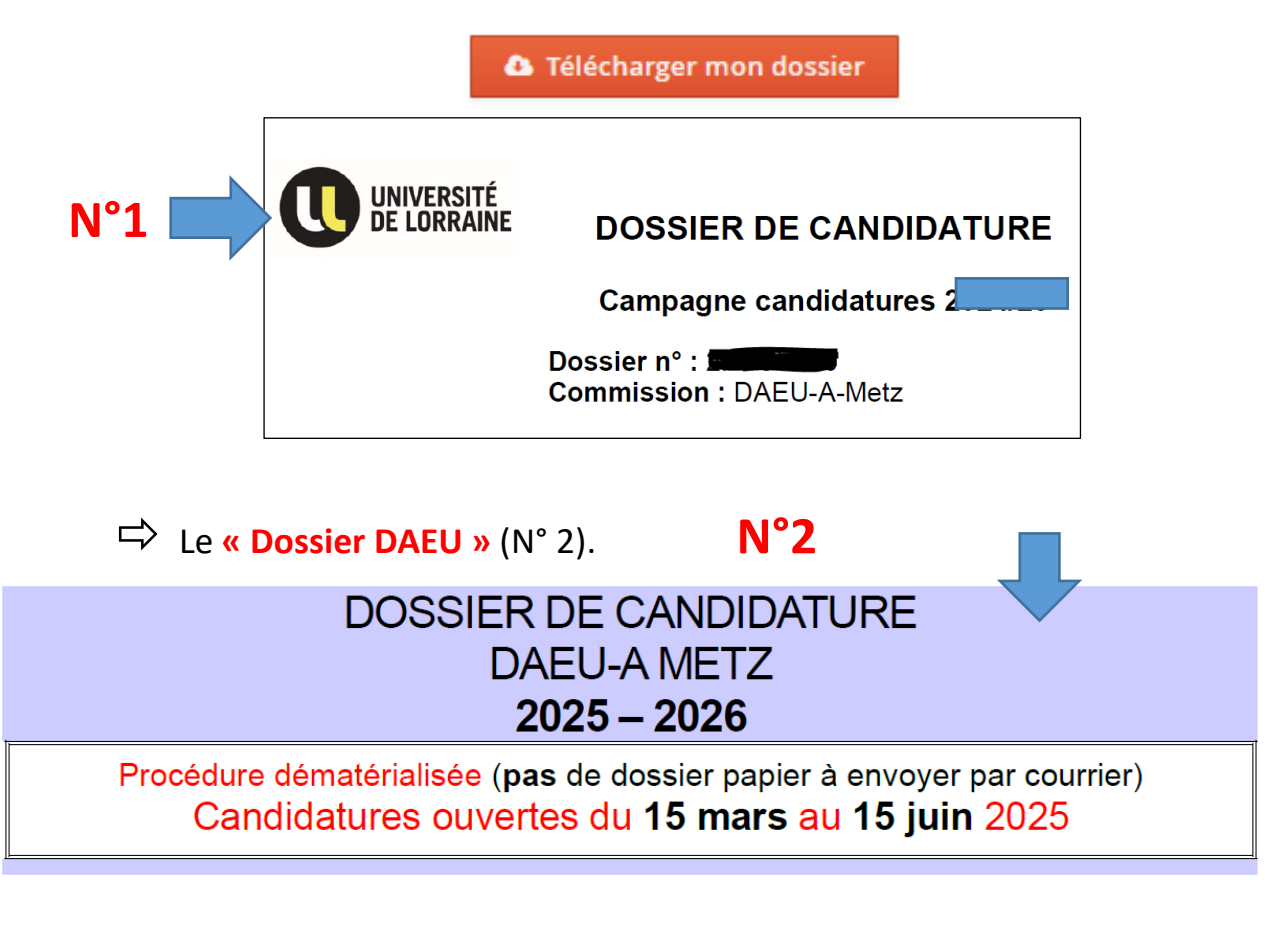

Le dossier « spécifique » DAEU se trouve dans l'application « eCandidat ». Vous devez le télécharger depuis « eCandidat », rubrique « Dossier DAEU à renseigner ».

|                       | ۲         | *      | Dossier DAEU à renseigner |    |                    |           |  |
|-----------------------|-----------|--------|---------------------------|----|--------------------|-----------|--|
| En appuyant sur le be | outon «   | flèche | vers le bas »             | *  | vous allez le téle | écharger. |  |
| Vous devez l'imprime  | er, le co | mpléte | er, le dater              | LE | //                 | SIGNATURE |  |
| et le signer          |           |        |                           |    |                    |           |  |

• Ensuite, vous devez le remettre sur eCandidat, après l'avoir scanné.

et le signer.

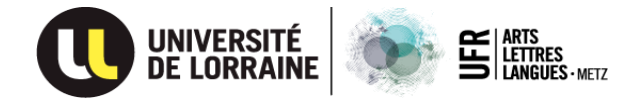

Vous <u>devez consulter</u> la « Liste des documents à joindre au dossier DAEU »,

Liste de documents à joindre au dossier de candidature

et vous assurer de télécharger tous les documents demandés en fonction de votre âge et votre situation personnelle (demandeur d'emploi, salarié, sans activité professionnelle, etc...). Vous ne devez pas remettre cette liste dans votre dossier « eCandidat ».

Si vous êtes concerné, c'est-à-dire, nés entre 30/09/2002 et 30/09/2006, vous devez appuyer sur le bouton « flèche vers le bas » pour télécharger le document intitulé :

| ٠ | DAEU info sur la recevabilité du dossier<br>(uniquement 20-24ans) |
|---|-------------------------------------------------------------------|
|---|-------------------------------------------------------------------|

Tableau à remplir obligatoirement par les candidats nés entre le 30/09/2002 et le 30/09/2006

Une fois complété, vous devez le scanner et le remettre sur l'application « eCandidat ».

- Ne pas transmettre le « Tableau 20-24 ans » si vous n'êtes pas concerné. Utilisez cette ligne pour télécharger un autre document vous concernant.
- « Récapitulatif de votre candidature » avant d'avoir téléchargé des documents (vue partielle).

| Récapitu                                       | ilatif de votre candidature -                                                                                                    | 1               |                         |                           |                        |                                                                                   |             |                         | × |
|------------------------------------------------|----------------------------------------------------------------------------------------------------|-----------------|-------------------------|---------------------------|------------------------|-----------------------------------------------------------------------------------|-------------|-------------------------|---|
| Informat                                       | ions détaillées                                                                                                    | 1               |                         | Dates utiles              |                        | Adresse de conta                                                                  | act         |                         | l |
| Forma<br>Statut<br>Type o<br>Décisio<br>Code o | ttion DAEU A (Metz) (FC)<br>du dossier En attente de transmission<br>le traitement Accès contrôlé soumis à l'examen du dossier<br>on En attente<br>DPI Non défini<br>es justificatives SIDC-notes | (Validé)        |                         | Date limite de retour     | 15/06/2025             | UFR ALL-METZ<br>lie du Saulcy<br>Service FC - DAE<br>57000 METZ<br>Mail-alient Co | U-A         |                         |   |
| Procédu                                        | re dématérialisée, veuillez déposer vos pièces via les com                                                                                                    | mandes du tab   | leau avant le 15/06/20: | 25. Une fois fait vous de | vrez transmettre votre | e candidature.                                                                    |             | 0 2 /                   |   |
|                                                | Pièce justificative                                                                                                    |                 | Fichier                 |                           | Statut                 | Pièce conditionnelle                                                              | Commentaire | Modification statut     |   |
|                                                | Copie de votre pièce d'identité (carte d'identité, passep                                                                                                    | ort etc)        | +                       |                           | En attente             |                                                                                   |             | ^                       | ^ |
|                                                | Photocopies de tous vos diplômes ou attestations de ré<br>(traduction certifiée par un traducteur assermenté pou<br>diplômes obtenus à étrangers)                                                 | ussite<br>r les | +                       |                           | En attente             |                                                                                   |             |                         |   |
|                                                | Relevé de notes du Baccalauréat ou Diplôme Equivalen                                                                                                    | t               | +                       |                           | En attente             |                                                                                   |             |                         |   |
|                                                | Relevé de Notes du cursus suivi actuellementen 2024/2<br>(enseignement supérieur)                                                                                                    | 025             | +                       |                           | En attente             | Q Non concerné par cette pièce                                                    |             |                         |   |
|                                                | Relevé de Notes du cursus suivi en 2023/2024                                                                                                    |                 | +                       |                           | En attente             | Q Non concerné par cette pièce                                                    |             |                         |   |
|                                                | Relevés de Notes du cursus suivi en 2022/2023                                                                                                    |                 | +                       |                           | En attente             | Non concerné par cette pièce                                                      |             |                         | 1 |
|                                                | Relevé de Notes du cursus suivi en 2020/2021 (enseign<br>supérieur)                                                                                                    | ement           | +                       |                           | En attente             | Non concerné par cette pièce                                                      |             |                         |   |
|                                                | Relevé de Notes du cursus suivi en 2021/2022 (enseign supérieur)                                                                                                    | ement           | +                       |                           | En attente             | O Non concerné par cette pièce                                                    |             |                         |   |
|                                                | Relevé de Notes du cursus suivi en 2019/2020 (enseign supérieur)                                                                                                    | ement           | +                       |                           | En attente             | 😡 Non concerné par cette pièce                                                    |             |                         |   |
|                                                | Relevé de Notes des cursus avant 2018/19 (enseigneme<br>supérieur)                                                                                                    | nt              | +                       |                           | En attente             | Q Non concerné par cette pièce                                                    |             |                         |   |
|                                                | Curriculum Vitae                                                                                                    |                 | +                       |                           | En attente             |                                                                                   |             | ~                       | ~ |
| × Ferm                                         | er                                                                                                    | 🔦 Action        |                         | \sigma Annuler la can     | didature               | 🖪 Transmettre ma candidature                                                      | •           | Télécharger mon dossier | 1 |